**Fransfere** MÓDULO CADASTRO – CONSULTA USUÁRIOS E PERFIS **Ciência Transferências Especiais** Diretoria de Transferências e Parcerias da União Secretaria de Gestão e Inovação MINISTÉRIO DA GESTÃO E DA INOVAÇÃO EM SERVIÇOS PÚBLICOS

Precisa realizar o ciente em transferências especiais? tutorial, mostraremos como realizar Neste Transfere gov.br consultas a cadastros tanto de entes e usuários e o ACESSO LIVRE (CONSULTAS BÁSICAS) perfil necessário para realizar o ciente em emenda cretaria de Gestão e Inovação especial. Não precisa logar no Transferegov.br para realizar estas consultas, são todas de acesso livre!

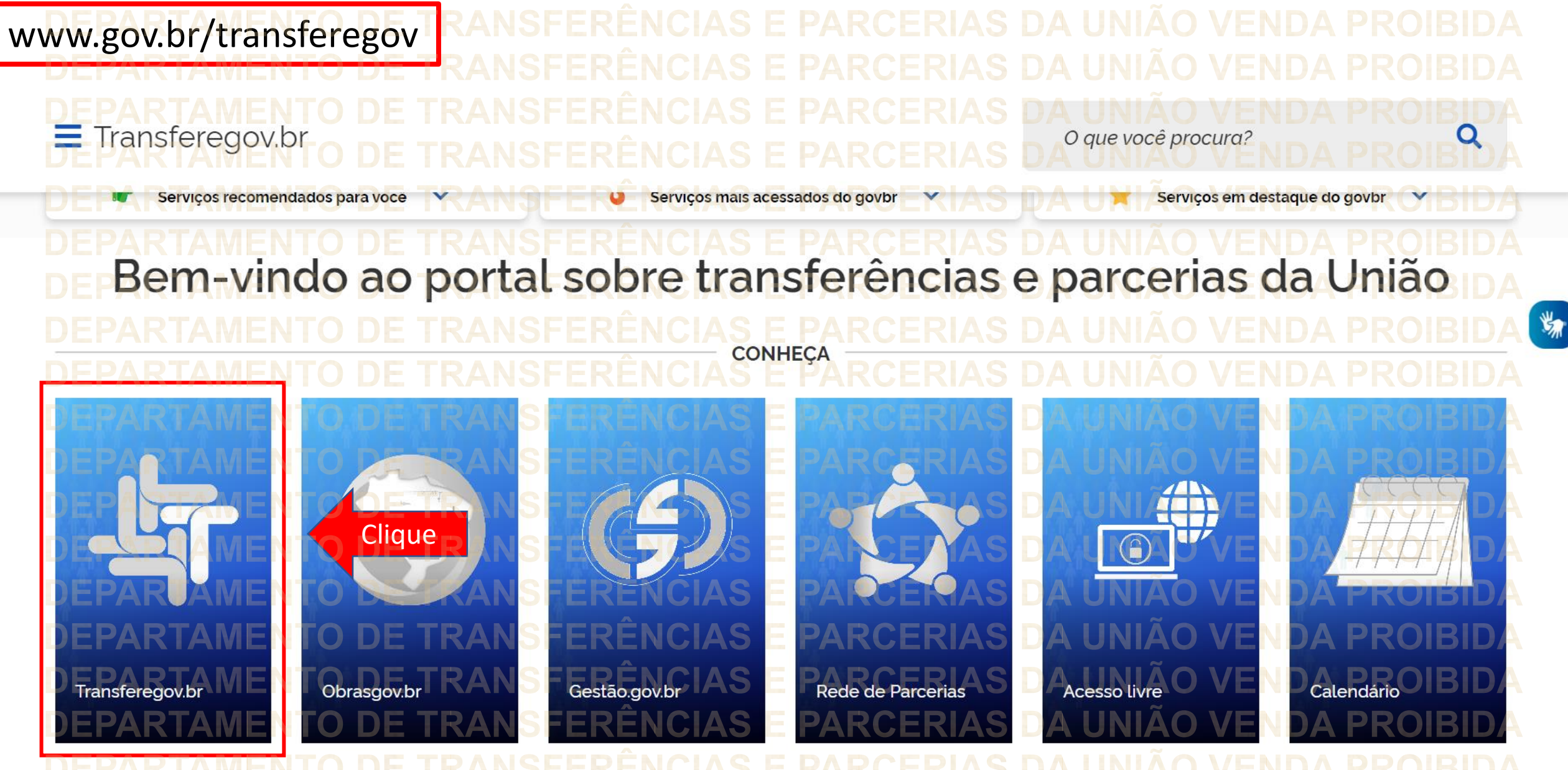

DEPARTAMENTO DE TRANSFERENCIAS E PARCERIAS DA UNIÃO VENDA PROIBIDA DEPARTAMENTO DE TRANSFERÊNCIAS E PARCERIAS DA UNIÃO VENDA PROIBIDA DEPARTAMENTO DE TRANSFERÊNCIAS E PARCERIAS DA UNIÃO VENDA PROIBIDA

Cadastros Transferegov.br Para iniciar o cadastro clique no local indicado. • Transfere gov.br Órgãos do Governo Acesso à Informação Legislação Acessibilidade Bem-vindo ao Transferegov O Transferegov constitui ferramenta integrada e centralizada, com dados abertos, destinada a informatização e a operacionalização das transferências de recursos oriundos do Orçamento Fiscal e da Seguridade Social da União a órgão ou entidade da administração pública estadual, distrital, municipal, direta ou indireta, consórcios públicos e entidades privadas sem fins. lucrativos Para utilizar os nossos servicos acesse Módulo Empresa Transferências Especiais Cadastros Clique S Acessar S Acessar Acessar Transferências Fundo a Fundo Transferências Discricionárias e Legais Termo de Execução Descentralizada S S Acessar Acessar Acessar

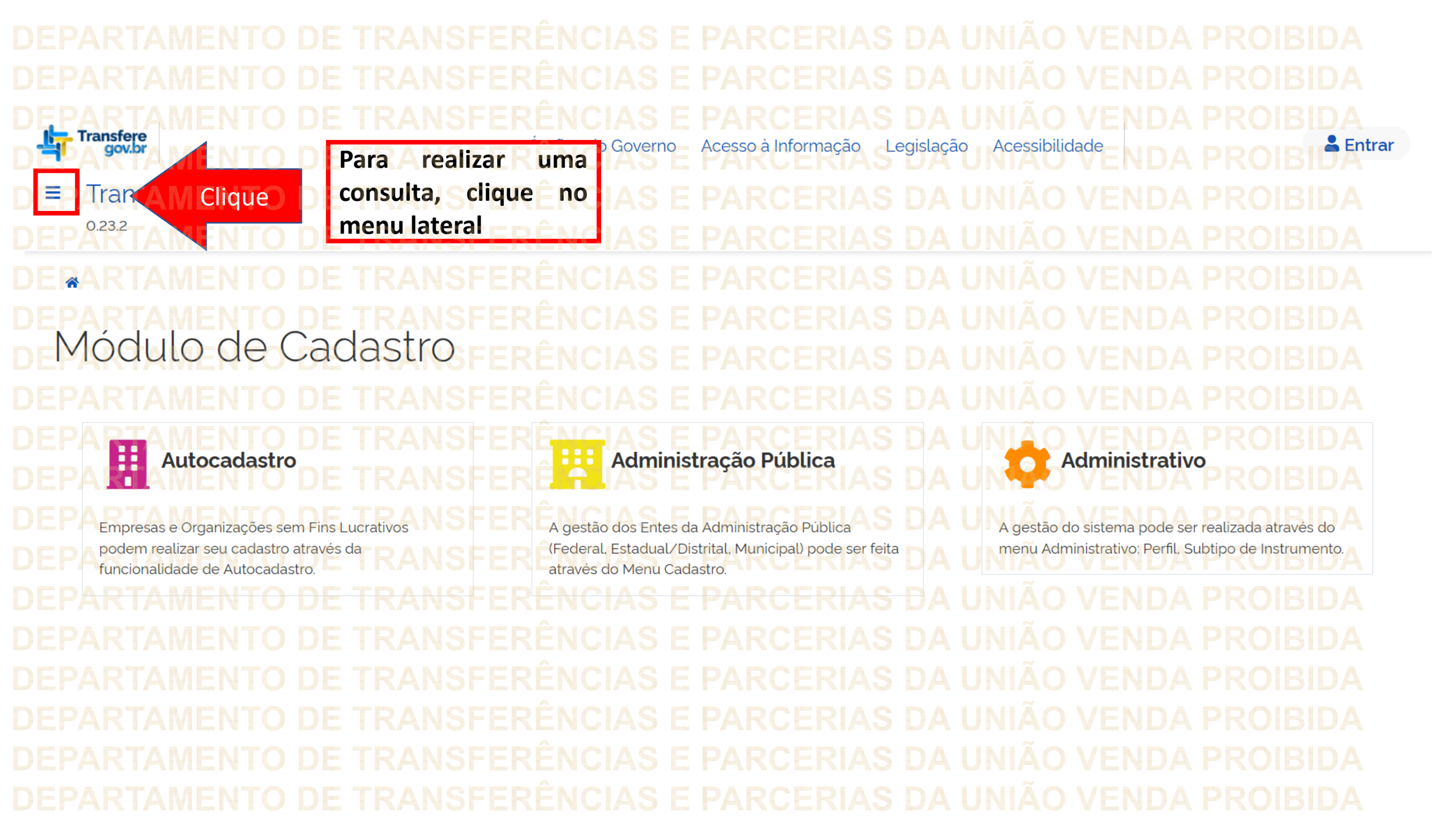

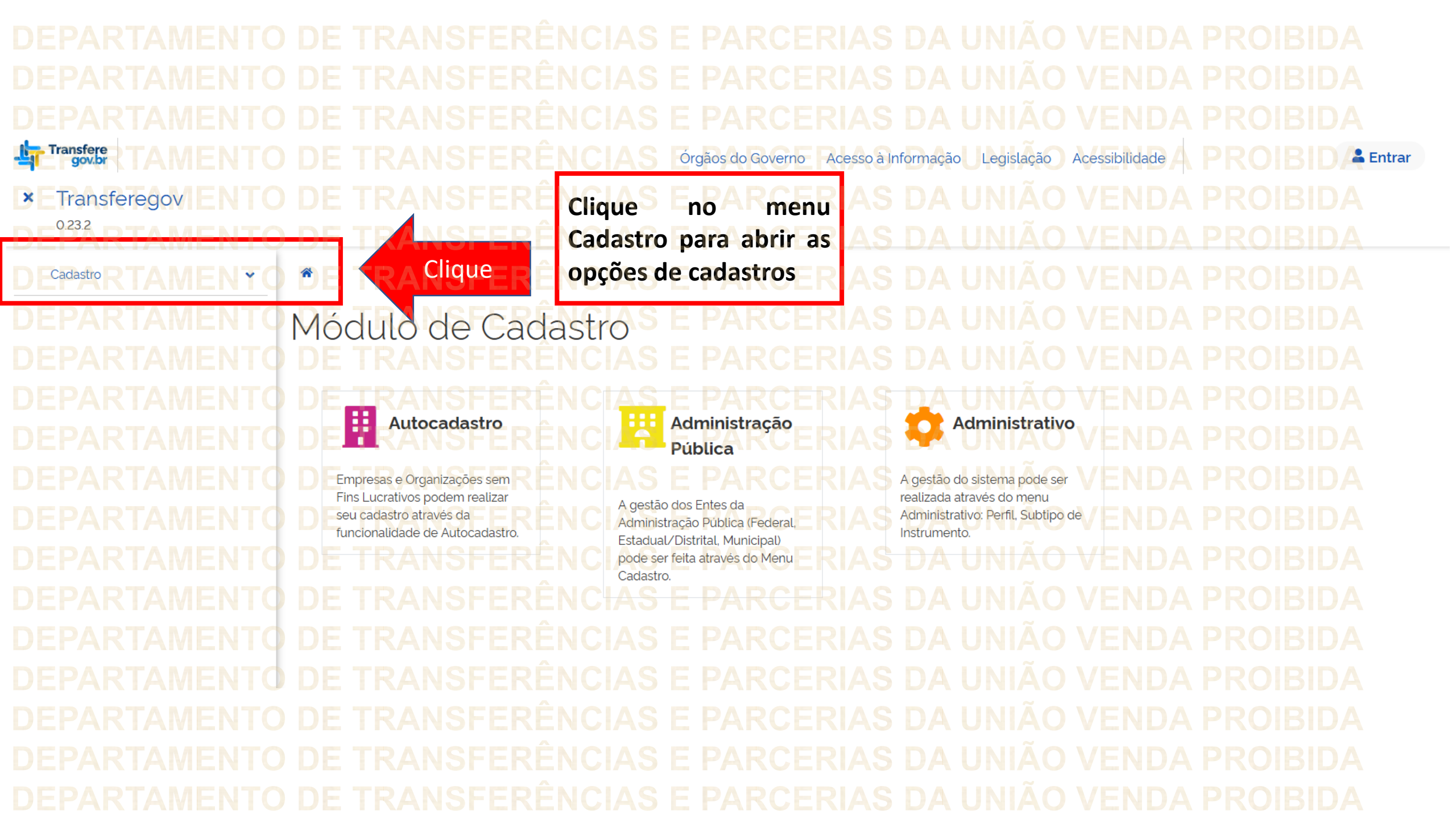

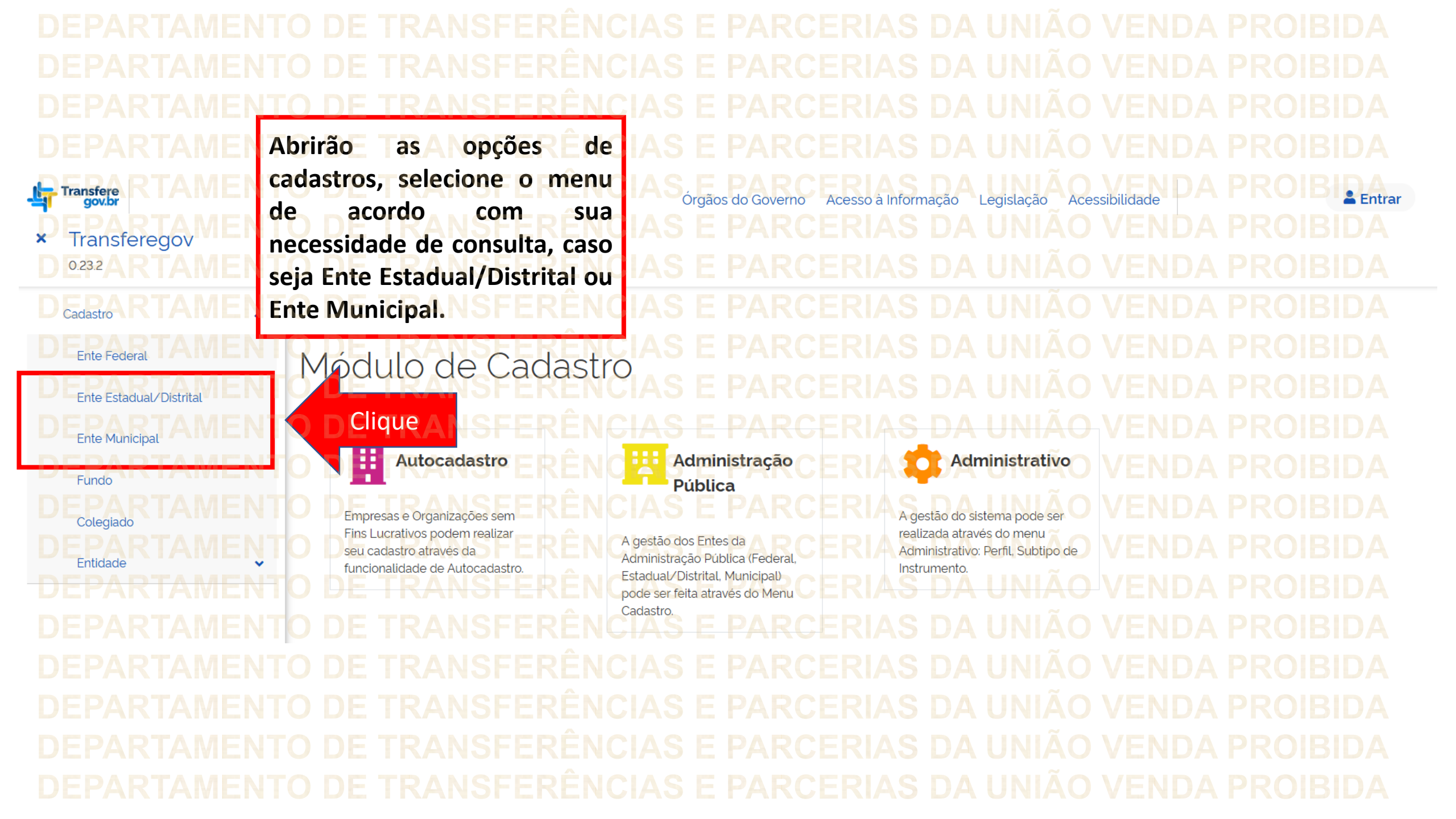

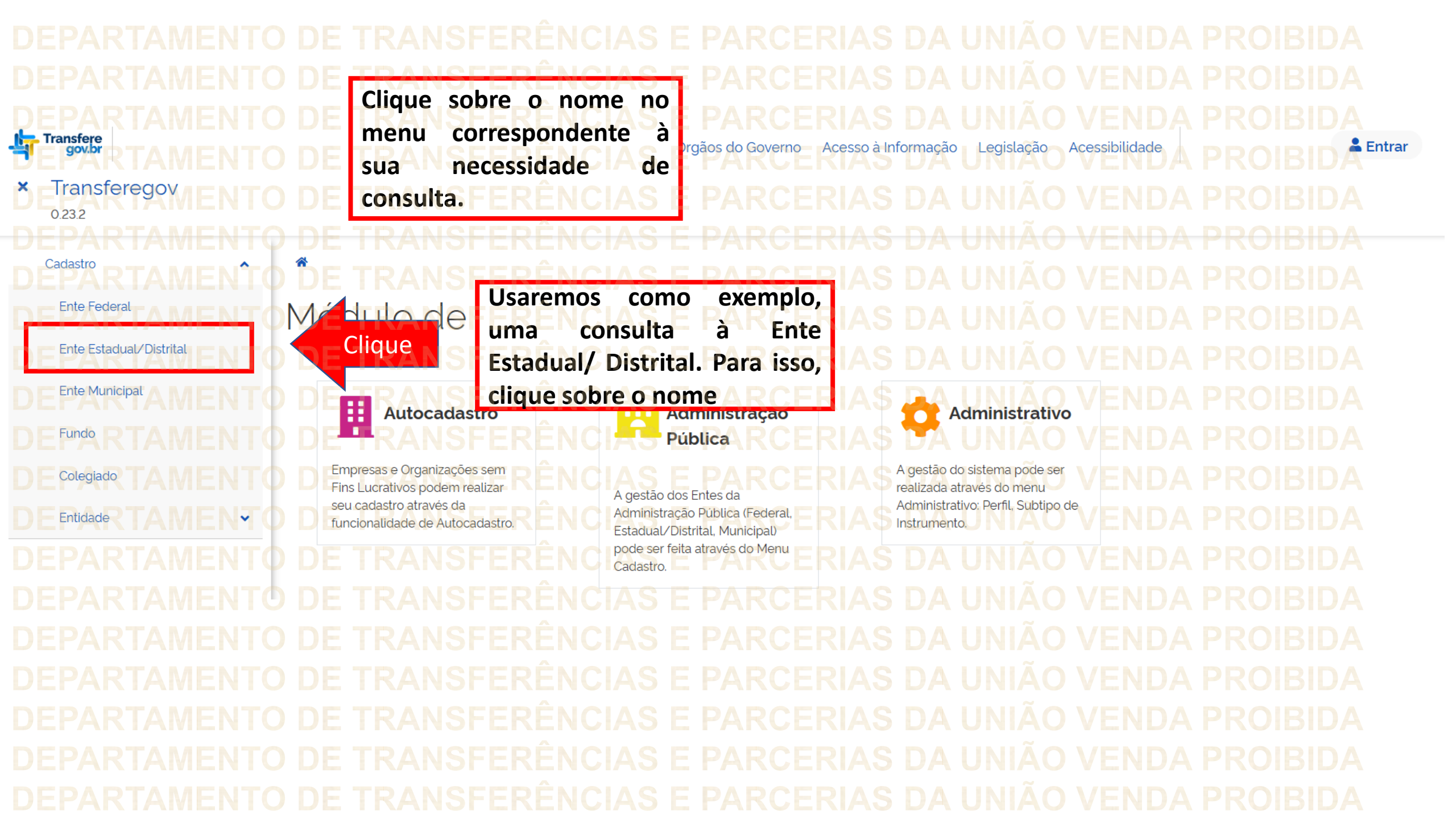

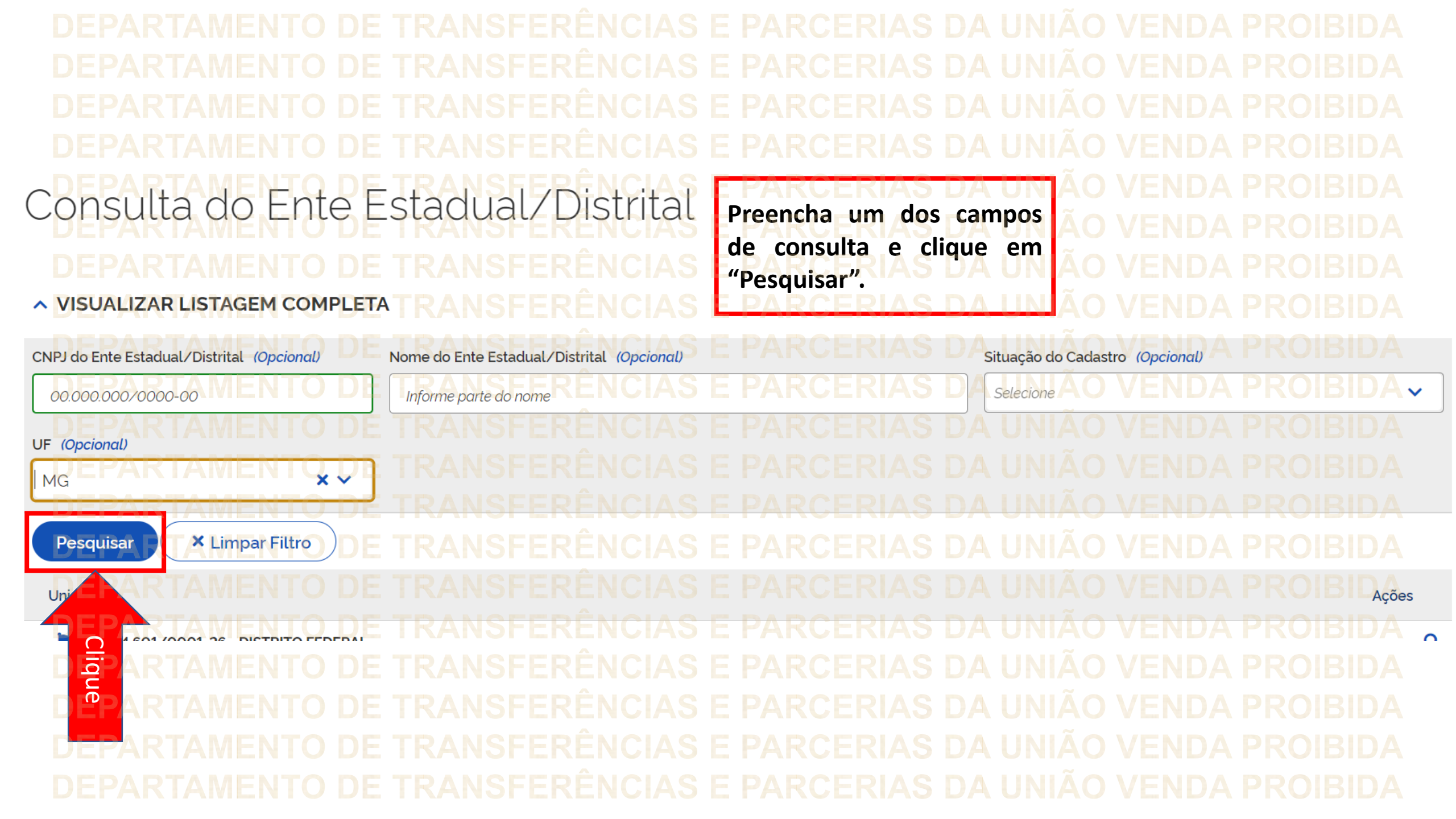

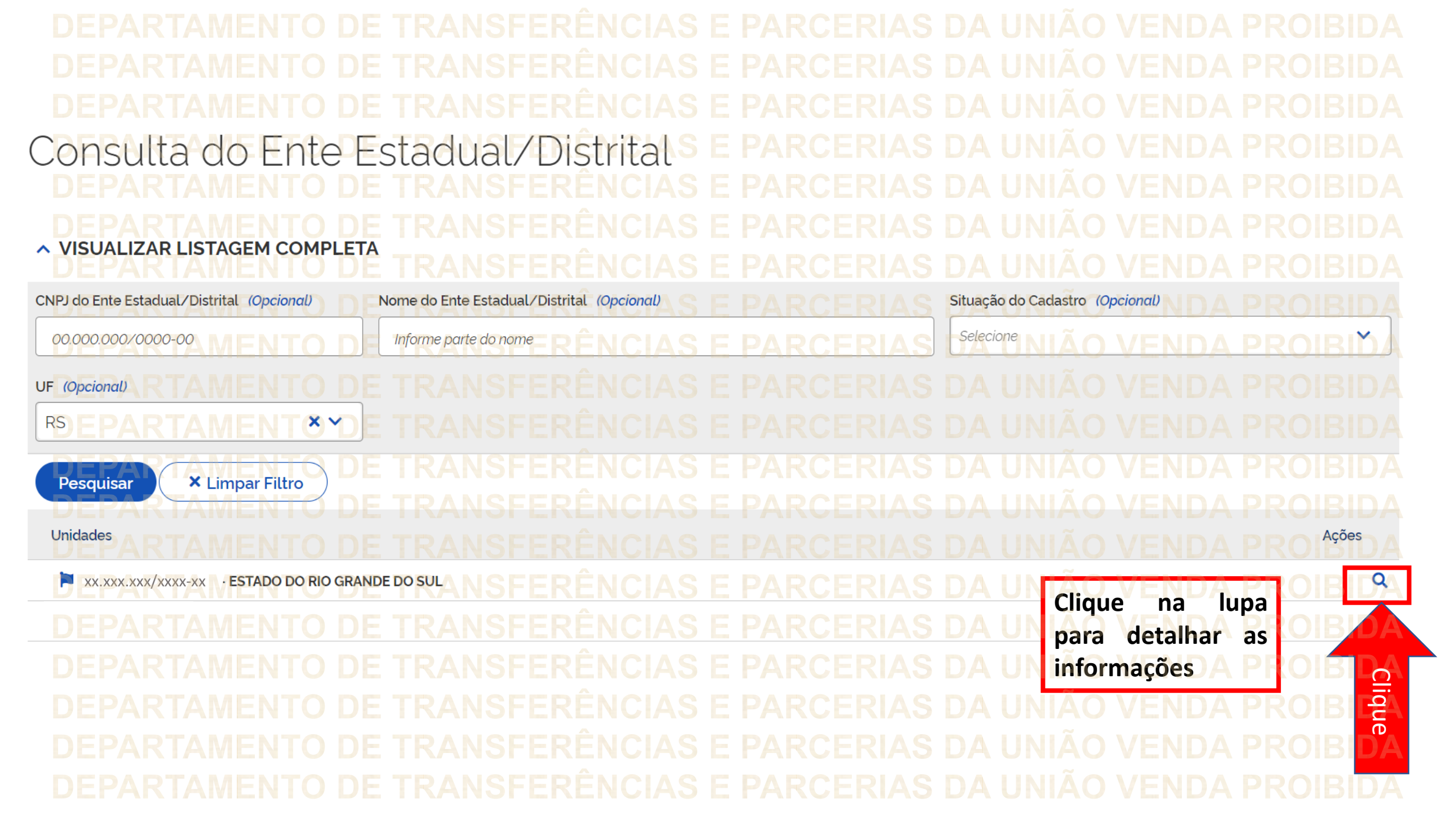

Ente Estadual/Distrital Detalhamento ~ Cadastro Detalha Aqui você pode visualizar stadual/Distrital os dados básicos do órgão, ESTADO DO RIO G usuários e mandatos. Mandatos Dados Básicos Usuários Situação do Cadastro CNPJ Data e Hora da Atualização Ativo 15/03/2023 13:29 Razão social **Nome Fantasia** ESTADO DO RIO GRANDE DO SUL RS GOV GABINETE DO GOVERNADOR Data Abertura na RFB Última Data Ativo na RFB 16/06/1993 02/11/2005 Natureza Jurídica 1236 - Estado ou Distrito Federal **CNAE** Principal 8411600 - ADMINISTRAÇÃO PÚBLICA EM GERAL Endereco

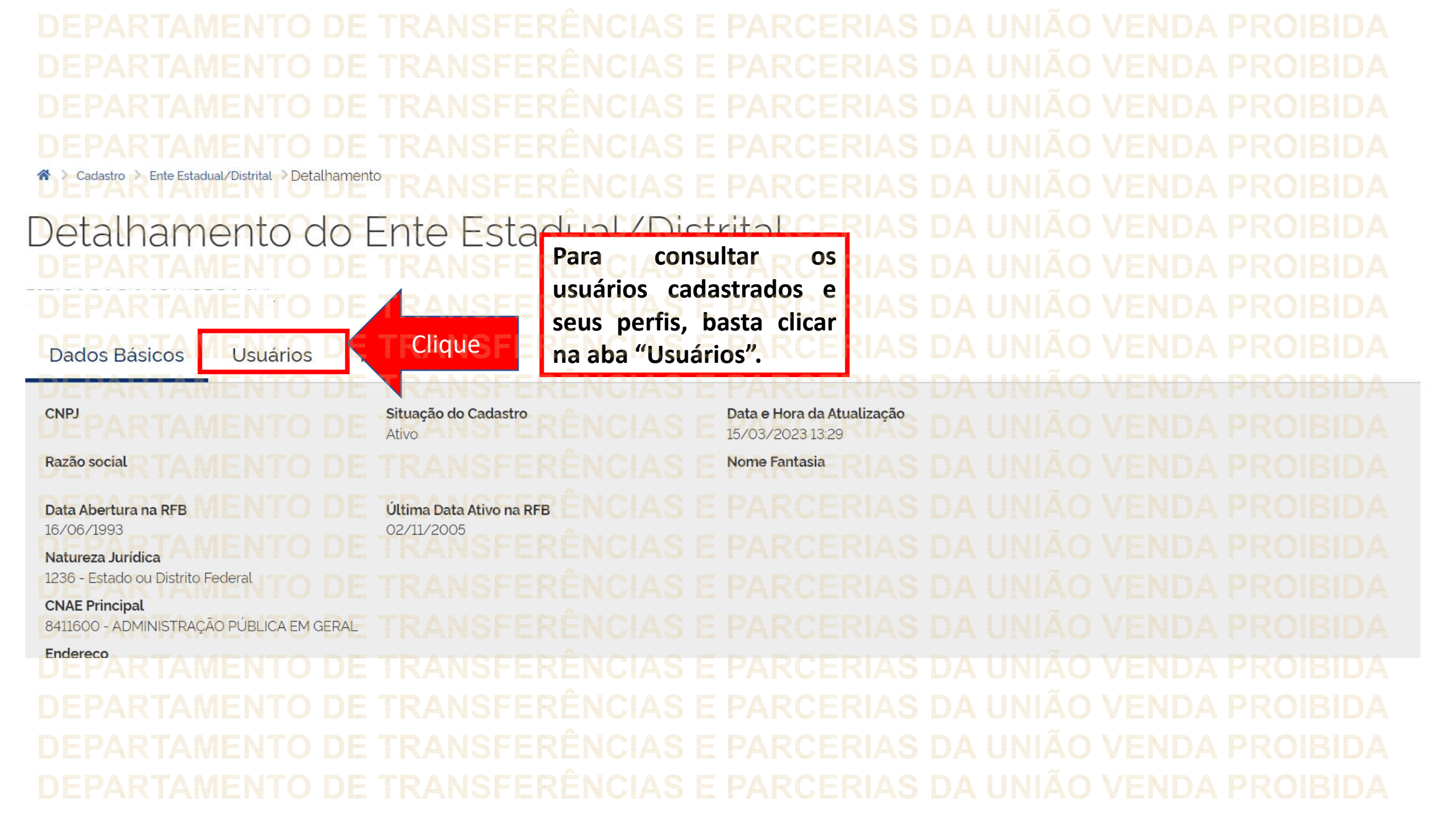

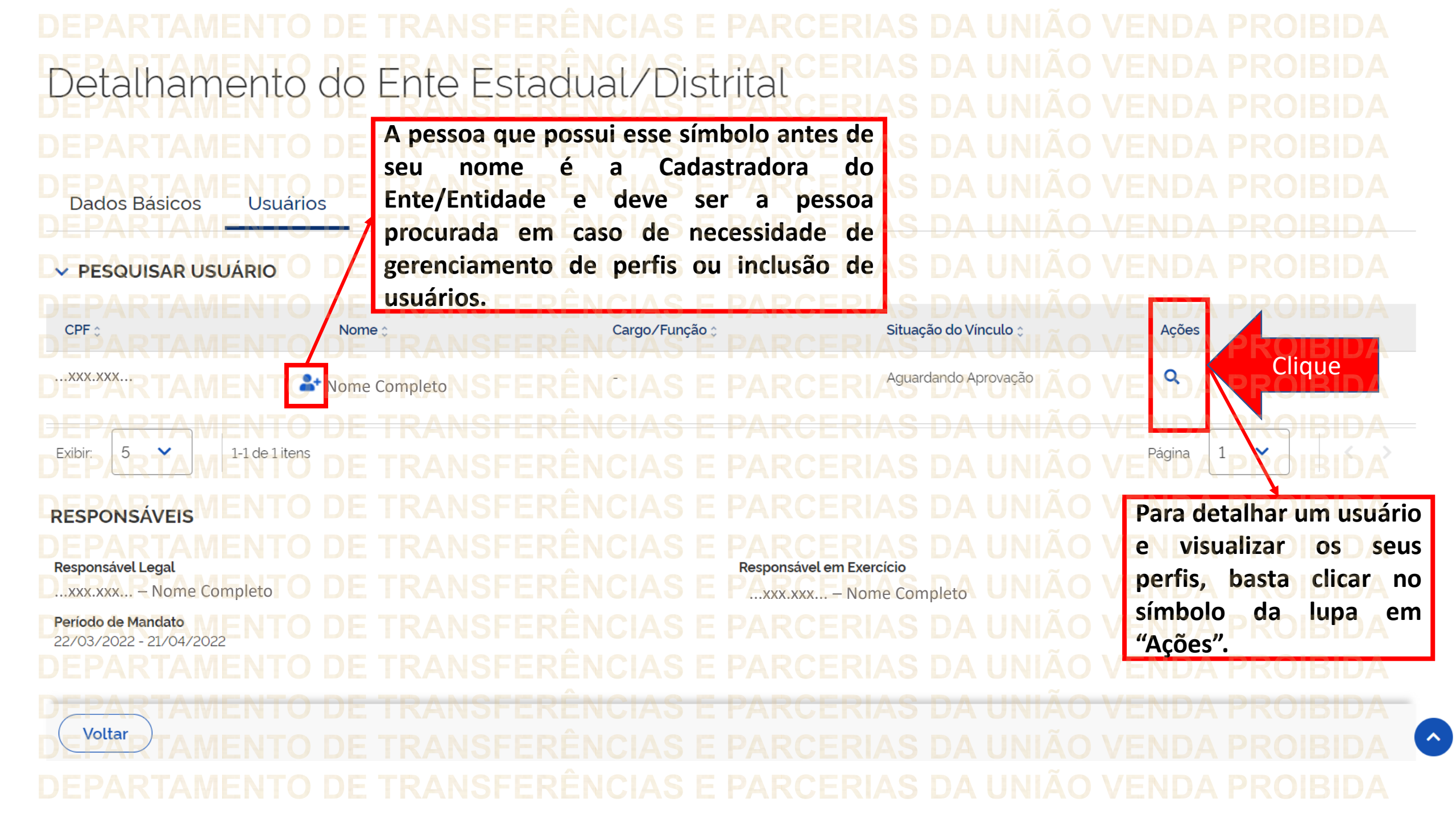

## X Detalhamento de Usuário Situação do Vínculo C CPF Data e Hora da Atualização ....XXX.XXX. Ativo 09/05/2023 16:20 Nome Nome Completo (INOO2) Informações de responsabilidade da Receita Federal. Para atualizar os dados, entre em contato com os responsáveis pela atualização Perfis usuário deve ter o perfil 0 💄 Cadastrador de Ente Estadual/Distrital Gestor Recebedor – Especiais – Gestor Recebedor - FaF - Nível 1 Nível 1, pois esse é o perfil necessário para realizar o ciente Gestor Recebedor - Especiais - Nível 1 em emenda especial no módulo Gestor Recebedor - FaF - Nível de Transferências Especiais do Fechar Transferegov. DALANE DOC CAN

DEPARTAMENTO DE TRANSFERÊNCIAS E PARCERIAS DA UNIÃO VENDA PROIBIDA DEPARTAMENTO DE TRANSFERÊNCIAS E PARCERIAS DA UNIÃO VENDA PROIBIDA

Caso você não esteja cadastrado em seu ente ou não possua o perfil de Gestor Recebedor – Especiais – Nível 1, procure o Cadastrador de seu órgão. Detalhamento do Ente Estadual/Distrital A pessoa que possui esse símbolo antes de Cadastradora do seu nome é а Ente/Entidade e deve ser a pessoa Dados Básicos Usuários procurada em caso de necessidade de gerenciamento de perfis ou inclusão de PESQUISAR USUÁRIO usuários. Cargo/Função Situação do Vínculo : Nome : are Completo

DÚVIDAS • Antes de enviar seu questionamento, verifique se sua dúvida não pode ser sanada com as orientações aqui disponibilizadas. Caso as informações não solucionem seu questionamento, a equipe de atendimento disponibiliza opções para o registro de suas manifestações. • 0800-978-9008 - (segunda-feira a sexta-feira, das 8h às 18h) https://portaldeservicos.economia.gov.br

MINISTÉRIO DA GESTÃO E DA INOVAÇÃO **EM SERVIÇOS PÚBLICOS**